# Ricoh Smart Integration Snabbinstallationsguide

# Användare

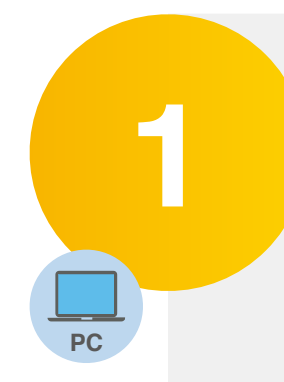

### Ta emot e-postintroduktion

E-postmeddelandet skickades av info@eu.smart-integration.ricoh.com

## Bekräfta registrering och ställ in lösenord.

Gå till webbplatsen för återställning av lösenord i e-postmeddelandet och fyll i alla obligatoriska fält.

### Logga in på användarwebbplatsen

Gå till https://eu.accounts.ricoh.com/portal/top.html och logga in med dina nya inloggningsuppgifter. Klicka på "Applikationsinställningar (allmänna användare)" för att kontrollera och konfigurera personliga inställningar.

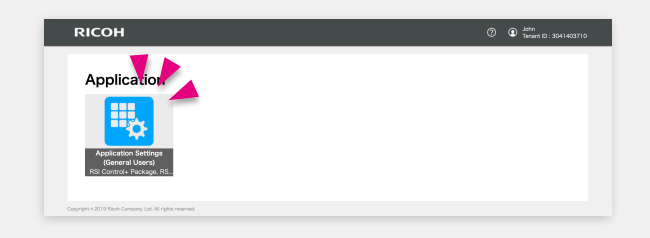

RICOH

Login Information Re

# 2

PC

#### Om du använder RSI Control +

## Ställ in en drivrutin för appen FlexRelease CX

a. Klicka på "Ladda ned" och välj korrekt installationsprogram beroende på ditt operativsystem och din inloggningsmetod.

b. Kör den nedladdade filen. Den kommer automatiskt att installera din skrivardrivrutin.

c. Du kommer att se "RSI Cloud Printer" i listan över dina skrivare. Första gången du använder den kommer du att behöva ange dina inloggningsuppgifter för RSI.

| RICOH                        | Application Settings (General Users)           | Ø Sohn<br>Tenant ID : 30414 |
|------------------------------|------------------------------------------------|-----------------------------|
| ←тор                         |                                                |                             |
| Application Settings (Gen    | eral Users)                                    |                             |
|                              | Printer Driver for Cloud Printing              | Manual<br>Version           |
| Application List             | Installer for Office 365 Login (32bit)         | 1.0.1 Download              |
| External Service Connections | Installer for Office 365 Login (64bit)         | 1.0.1 Download              |
| Download                     | Installer for Email Address Login (32bit)      | 1.0.1 Download              |
| User Select Login Settings   | Installer for Email Address Login (64bit)      | 1.0.1 Download              |
|                              | Installer for User Name/Password Login (32bit) | 1.0.1 Download              |
|                              | Installer for User Name/Password Login (64bit) | 1.0.1 Download              |

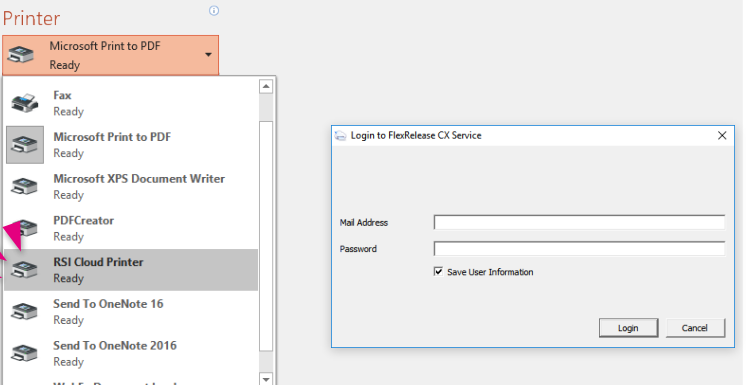

| Wahly Document Loader |  |
|-----------------------|--|
| Add Printer           |  |
| Print to File         |  |
|                       |  |

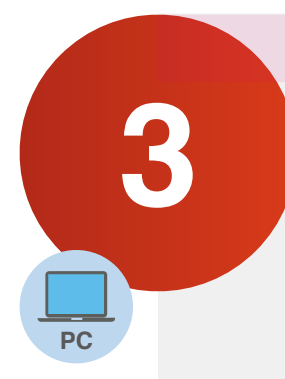

Om du endast använder RSI Control+ kan du hoppa över detta steg.

#### Ställ in koordination med externa molntjänster

a. Klicka på "Anslutningar till externa tjänster", och välj en extern tjänst. extern tjänst.

b. Klicka på "Konfigurera" och följ instruktionerna för respektive extern tjänst.extern tjänst.

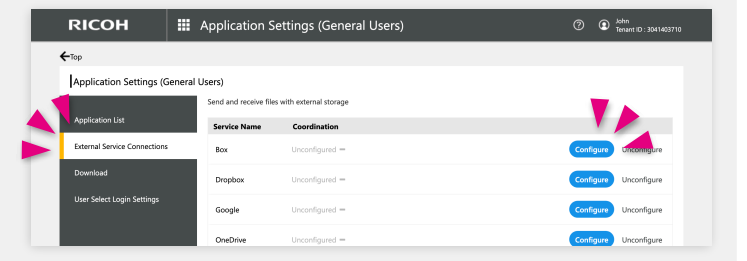

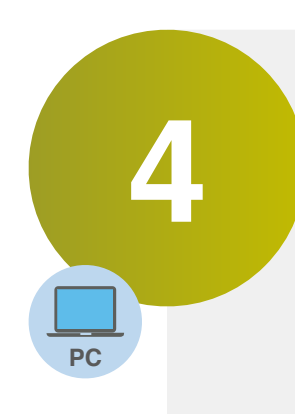

### Konfigurera applikationerna och standardinställningarna

Administratören måste konfigurera delade applikationer innan de används.

#### a. Klicka på "Applikationslista".

b. Välj ett paket på vänster sida och klicka på en applikation till höger för att konfigurera den.

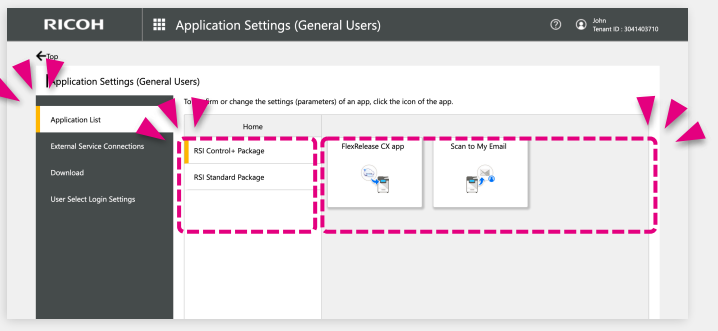

De applikationer som visas varierar beroende på ditt avtal

c. Ställ in standardinställningar. Fält med (\*) är obligatoriska.

| RICOH                               | H Application Settings (General Users) | 0 | John     Tensent ID : 3041403710 |
|-------------------------------------|----------------------------------------|---|----------------------------------|
| +Application List                   |                                        |   |                                  |
| Scan to My E                        | mail                                   |   | Cancel                           |
| <ul> <li>Mandatory field</li> </ul> |                                        |   |                                  |
| Default Paramet                     | er Settings                            |   |                                  |
| CC addres                           |                                        |   |                                  |
| File type                           | PDF •                                  |   |                                  |
| OCR language                        | None •                                 |   |                                  |
| Remove Blank Page                   | Yes •                                  |   |                                  |
|                                     | Hide in application                    |   |                                  |
| Create one file pe<br>page          | No •                                   |   |                                  |
| Email subjec                        |                                        |   |                                  |
| Email tex                           |                                        |   |                                  |

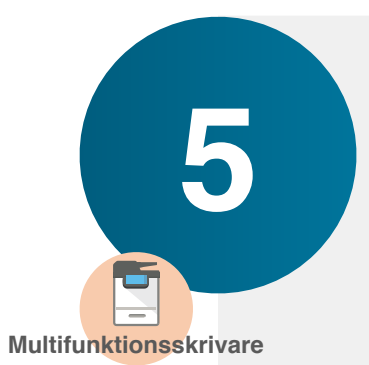

### Logga in till RICOH Smart Integration

Logga in med dina inloggningsuppgifter när det krävs.

- Om du använder RSI kommer det att krävas när du väljer en applikation.
- Om du använder RSI Control+, kommer det att krävas när du startar multifunktionsskrivaren.

Användar-ID och PIN-kod finns i e-postbekräftelsen från info@eu.smart-integration.ricoh.com

# Starta RICOH Smart Integration på multifunktionsskrivaren

a. Tryck på symbolen för "**RICOH Smart Integration**" (multifunktionsskrivarens skärm.

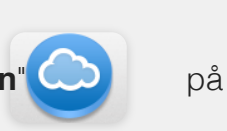

Kontakta din IT-administratör om symbolen inte är tillgänglig.

b. Klicka på i den här knappen och välj en applikation.

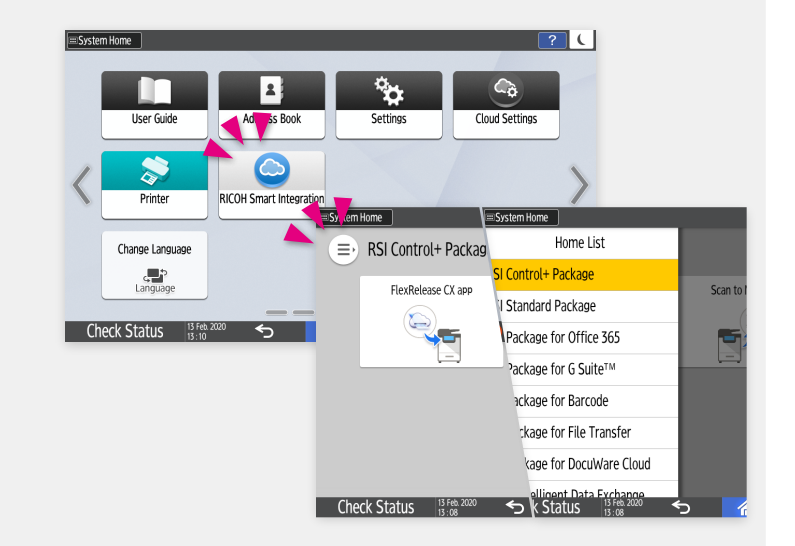

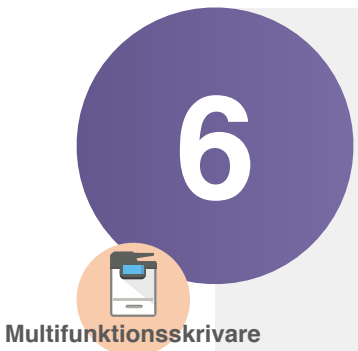

#### Grundläggande användning av applikationer

#### [Skriv ut]

a. Välj fil(er) och ställ in utskriftsinställningarna. Tryck på "Start".

#### [Skannar]

a. Välj destination och ställ in skannerinställningarna.b. Tryck på "Start".

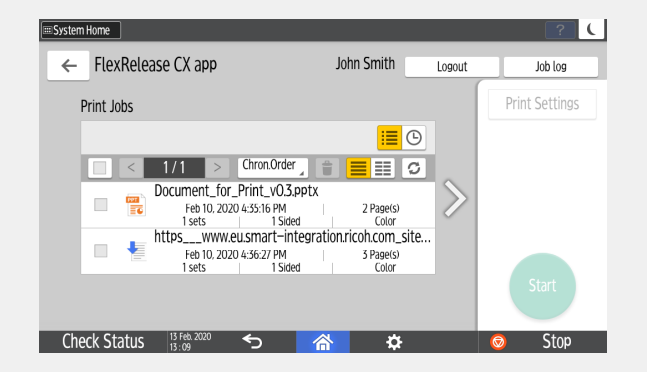

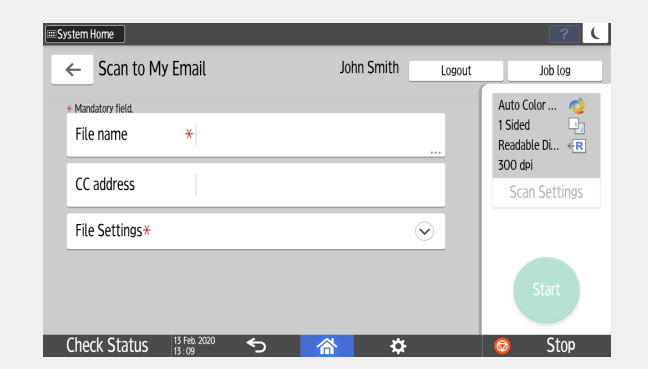

De här inställningarna kan vara olika beroende på dina applikationer. Se Applikationshandböckerna för mer information.

https://ricoh-kb-en.custhelp.com/app/answers/list/p/1436,1437,8467,8468/region/eu/brand/ricoh